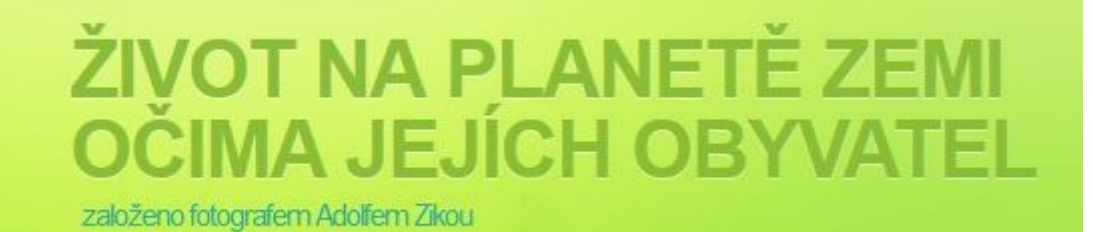

# Adaptibilní verze webu

### weekoflife.com

2017/02

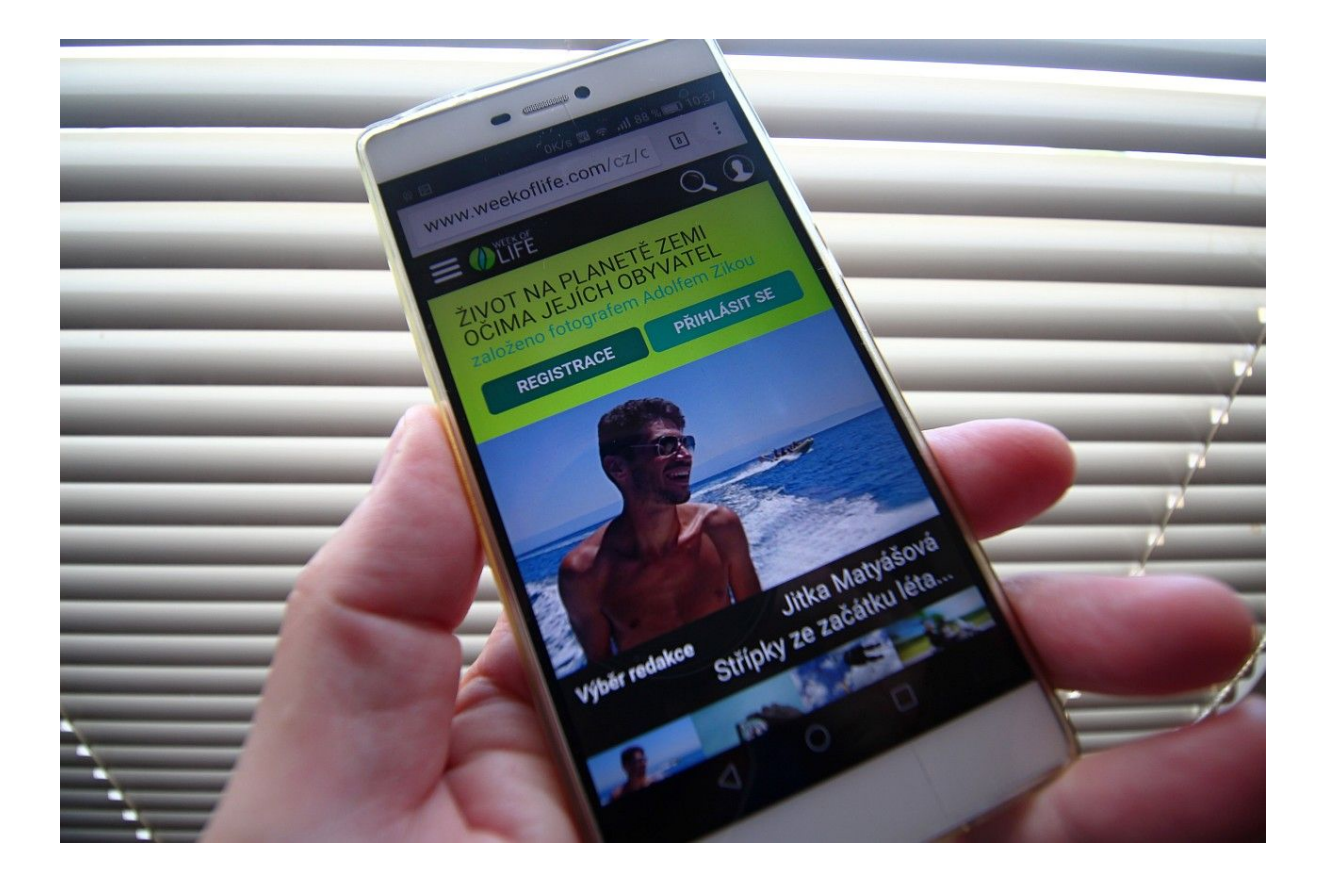

### Obsah

<u>Obsah</u>

<u>O co jde</u>

Co dělat při potížích

<u>Jak na to</u>

<u>Ovládání</u>

<u>Hlavní menu</u>

<u>Stejně jako na desktopu je zde přístup ke všem částem webu. První nabídka domů je pro</u> mobilní verzi univerzální metodou návratu na hlavní stránku.

<u>Vyhledání</u>

Moje nastavení

Hlavní stránka

<u>Titulní heslo projektu</u>

Banner výběru redakce

Foto dne

Poslední přidané

Týdny společnosti

Poslední přidané celebrity

Nejnovější příspěvky

Oblíbené kategorie

<u>Novinky</u>

<u>WoL</u>

<u>Partneři</u>

Detail týden

Kategorie

Výběr redakce

Foto dne

Logo WoL

Nejlépe hodnocené

<u>Wolapka</u>

<u>Další odkazy</u>

Portfolio uživatele

Nahrání týdne

<u>Závěr</u>

# O co jde

Na počátku roku 2017 byla zahájená série úprav a změn webu projektu Week of Life. Tento text popisuje stručně druhou fází, jejímž obsahem je tzv. adaptibilní verze webu. Její hlavním cílem je především usnadnění práce s projektem na mobilních zařízeních s rozměrově malou obrazovkou.

S nasazením adaptibilní verze bylo na tradiční desktopový web vráceno původní ovládání v banneru výběrů redakce na hlavní straně a portfoliu uživatele. Dočasná metoda dvojitého kliku byla aplikována hlavně pro použití webu na mobilních dotykových zařízeních.

Co je hlavním cílem adaptibilní verze na mobilních zařízeních:

- Usnadnit co nejvíce práci s webem Week of Life.
- Zobrazovat veškerý obsah webu bez nutnosti změn velikosti zobrazení.
- Umožnit snadné a rychlé prohlížení obsahu týdnů.
- Umožnit snadné komentování týdnů.
- Umožnit kompletní nahrání a popsání týdne z mobilu.
- Nabídnout všechny služby webu v uživatelsky přístupném prostředí.

## Co dělat při potížích

Výměna webu byla provedena on-line za provozu a z počátku můžete narazit na omezenou funkčnost nebo podivné chování. Je to tím, že v paměti vašeho prohlížeče mohou být ještě uloženy části původního kódu webu, které si nemusí rozumět v novým kódem. Pokud na takové chování narazíte, obnovte problematickou stránku stiskem klávesové kombinace **CTRL+F5**, případně odstraňte historii prohlížeče. Tím se načne vše znovu z webu a dále to bude v pořádku. Postřehy, chyby, náměty, dotazy … to vše prosím směřujte na emailovou adresu:

#### support@weekoflife.com

### Jak na to

Není nutno nic přepínat nebo nastavovat. Web sám automaticky rozpozná zařízení a zobrazí obsah webu v rozložení mobilní verze. Základem mobilní verze je rozložení obsahu webu "pod sebe", tedy na každé stránce se další obsah vyskytuje vždy pod nebo nad místem, které zrovna prohlížíme a nikdy není nutno posunutí do stran. To platí pro orientaci zařízení na výšku i na šířku.

Ve všech případech poskytuje mobilní verze stejný nebo jen mírně omezený obsah jako tradiční desktopová verze, jen jeho rozložení je odlišné.

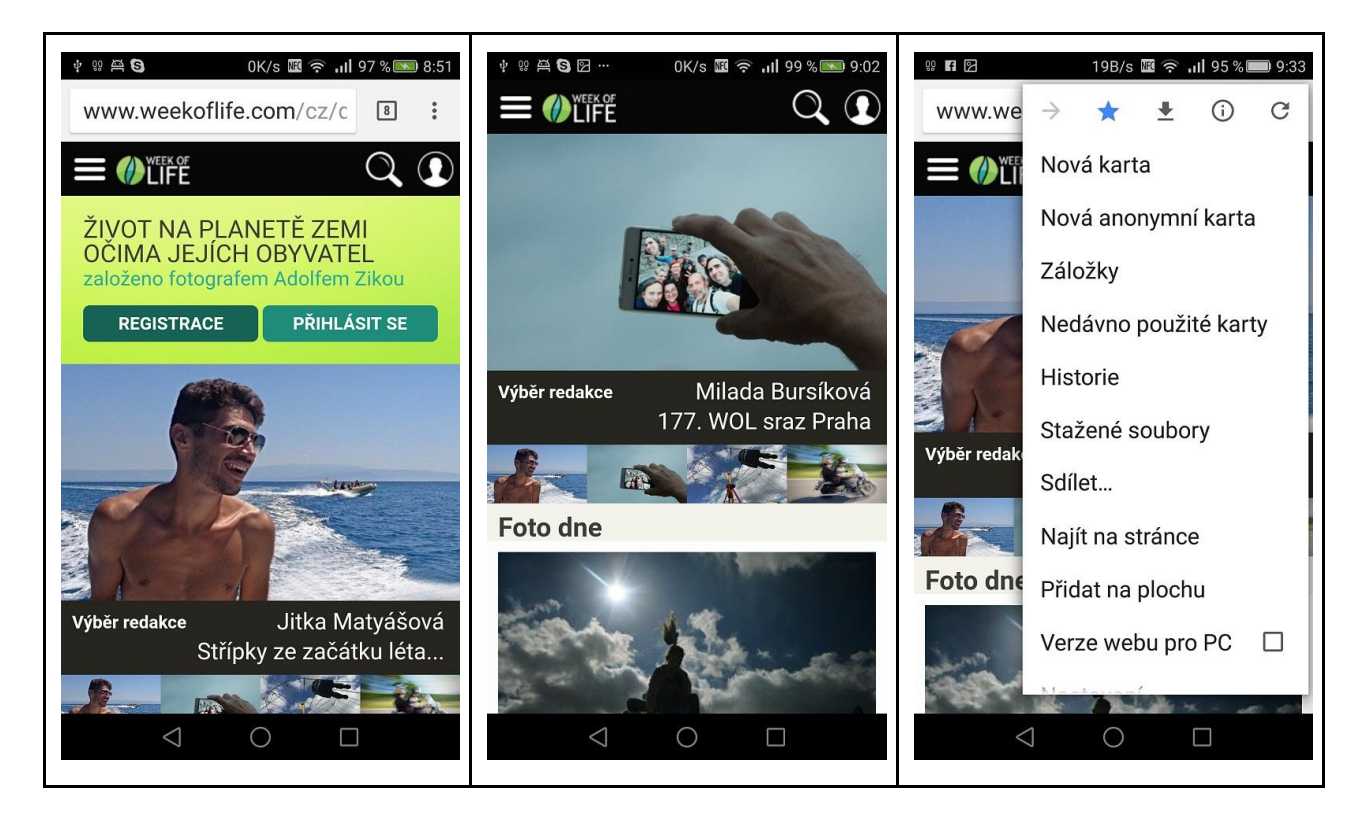

Pokud z jakýchkoliv důvodů někomu mobilní verze nevyhovuje, může se do tradiční desktopové verze přepnout tlačítkem "Desktop verze" v závěru každé stránky nebo pomocí volby "Verze webu pro PC" v menu prohlížeče.

### Ovládání

Na vrcholu každé stránky je k dispozici hlavní ovládací panel s logem projektu, kde vlevo od loga je tlačítko hlavního menu a vpravo tlačítka pro vyhledání obsahu a tlačítko osobního nastavení webu. Tento panel je k dispozici vždy a všude.

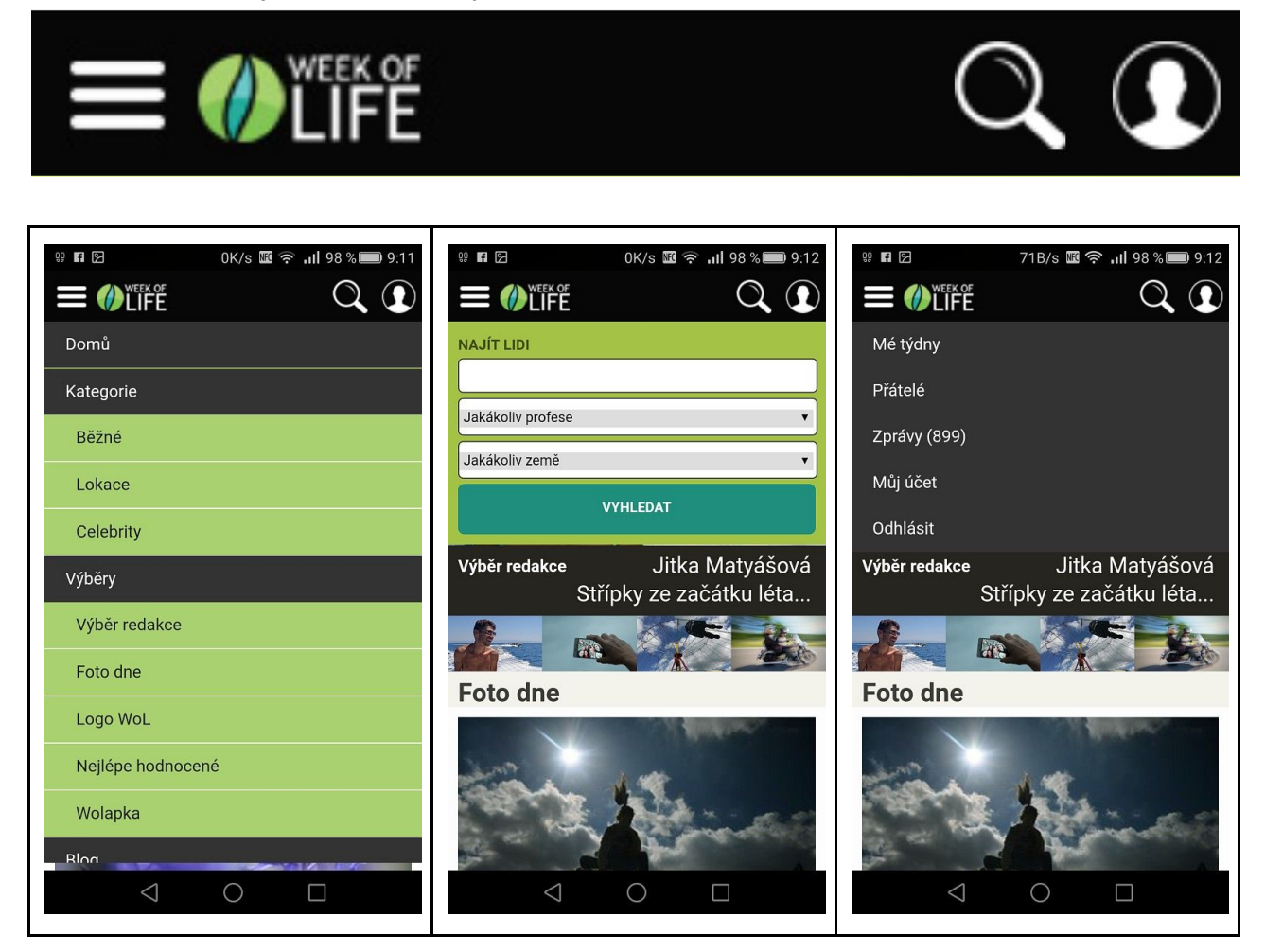

#### Hlavní menu

Stejně jako na desktopu je zde přístup ke všem částem webu. První nabídka "Domů" je pro mobilní verzi univerzální metodou návratu na hlavní stránku.

#### Vyhledání

Vyhledání lidí, profesí a zemí.

#### Moje nastavení

Nabídka nastavení webu a obsahu týdnů.

# Hlavní stránka

Jednotlivé sekce hlavní stránky jsou zobrazeny postupně pod sebou.

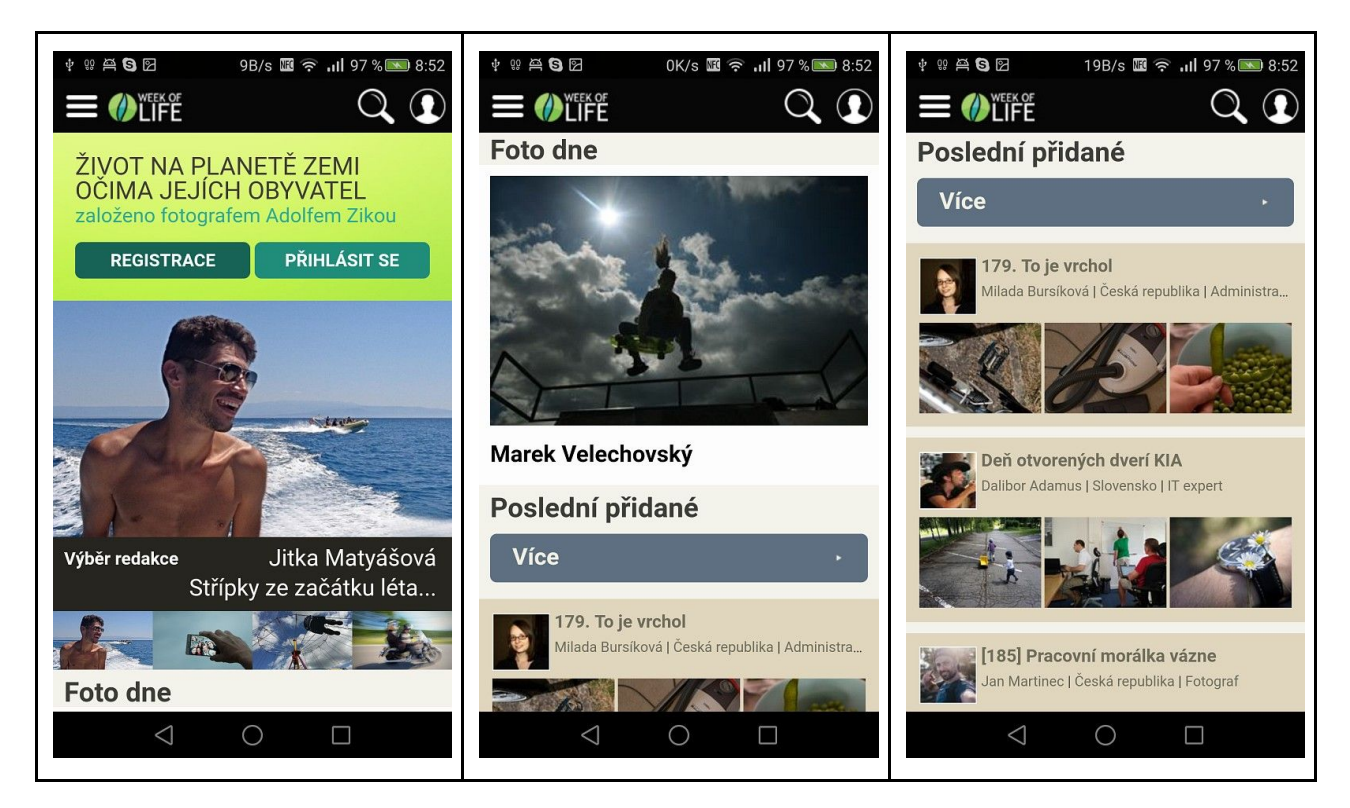

### Titulní heslo projektu

Pokud není přihlášen žádný uživatel, je zobrazeno hlavní heslo projektu a pod ním tlačítka pro registraci nebo přihlášení,

### Banner výběru redakce

Banner výběrů redakce má poněkud odlišnou funkčnost než na desktopové verzi, v principu poskytuje také přehled posledních výběrů, ale místo sedmi jen čtyřech. Kliknutím na velkou fotku dojde ke zobrazení příslušného týdne. Kliknutím na jednu malých fotek se zobrazí velká fotka.

### Foto dne

Aktuální fotografie dne, kliknutím na fotku se zobrazí přehled všech fotografií dne.

#### Poslední přidané

Seznam posledních schválených týdnů, na rozdíl od desktopové verze se zobrazují pouze tři náhodně vybrané fotografie. Kliknutím na titul týdne nebo libovolnou náhodnou fotku se zobrazí příslušný týden. Kliknutím na jméno autora nebo jeho profilovou fotku se zobrazí jeho profil.

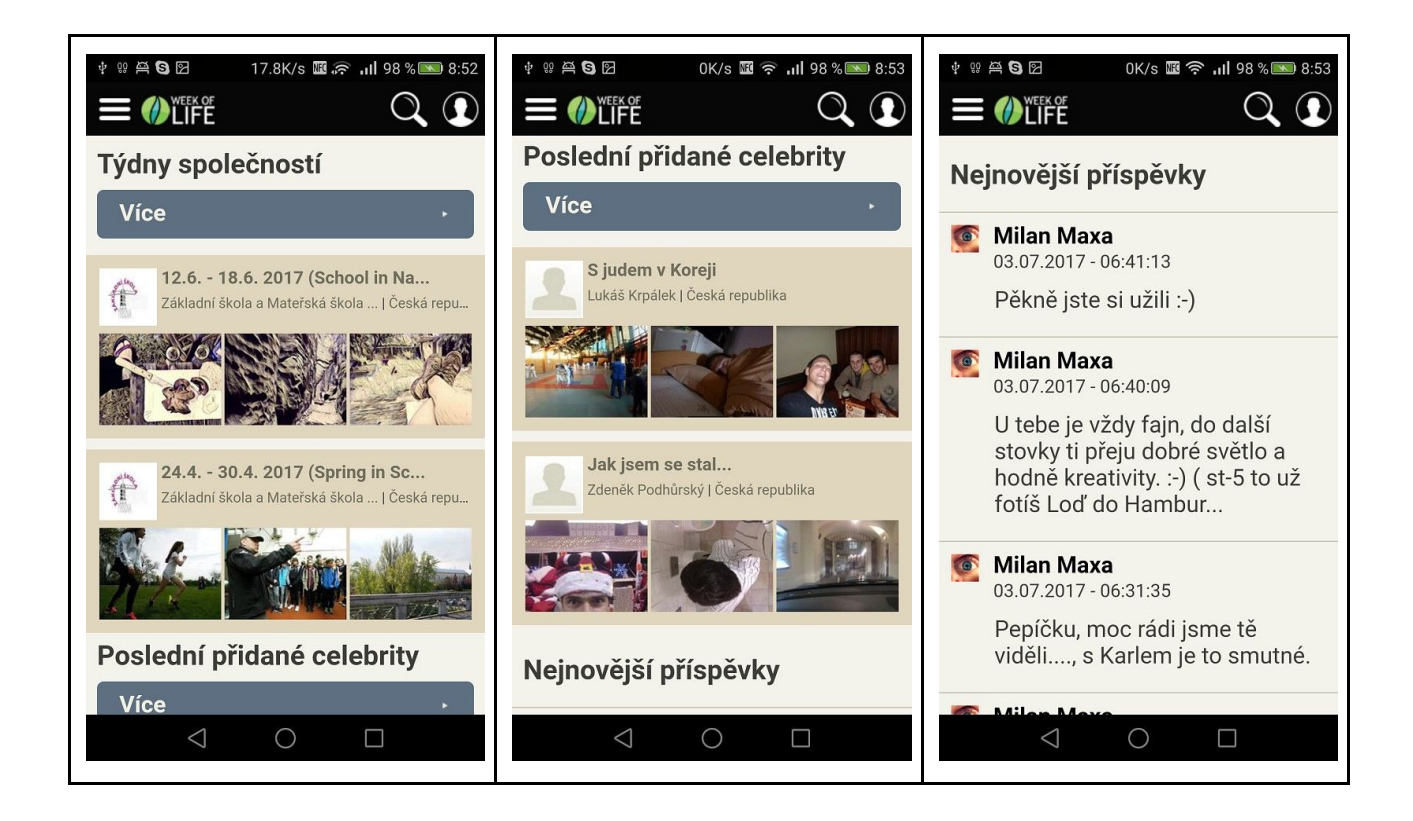

### Týdny společnosti

Poslední přidané týdny společností.

### Poslední přidané celebrity

Poslední přidané týdny celebrit.

### Nejnovější příspěvky

Nejnovější komentáře týdnů.

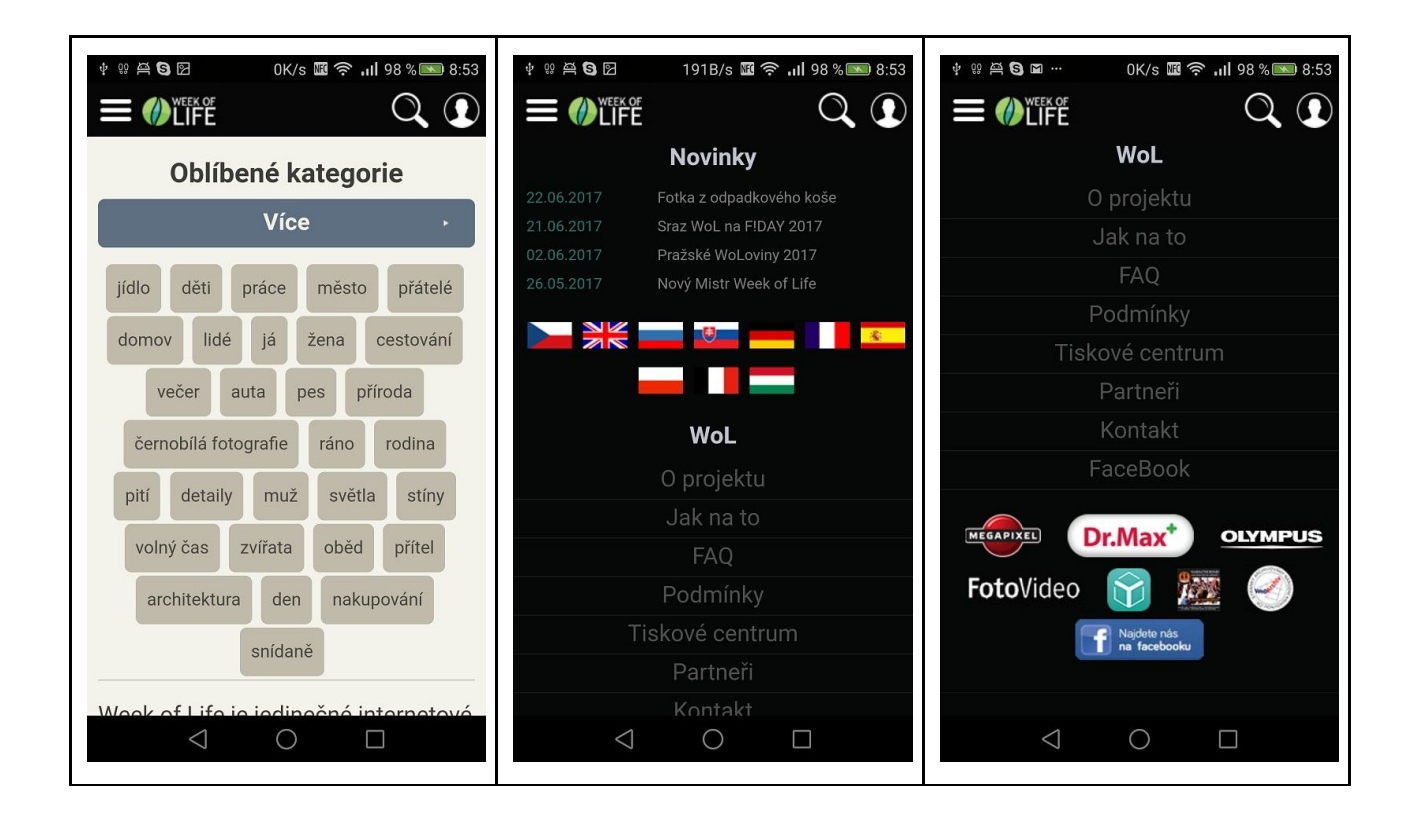

### Oblíbené kategorie

Přehled nejpoužívanějších klíčových slov.

#### Novinky

Nejnovější články na blogu, tento seznam je k dispozici pouze po CZ verzi.

#### WoL

Informace o projektu.

### Partneři

Loga partneru Week of Life.

# Detail týden

Zobrazení týdne je v podstatě stejně jako na desktopové verzi, jen místo náhodných indexových fotek jednotlivých dnů jsou v záhlaví tlačítka s čísly dnů. Týdnem je tedy možno procházet kliknutím na konkrétní pořadový den v týdnu nebo tam a zpět kliknutím na šipky na indexu dnů.

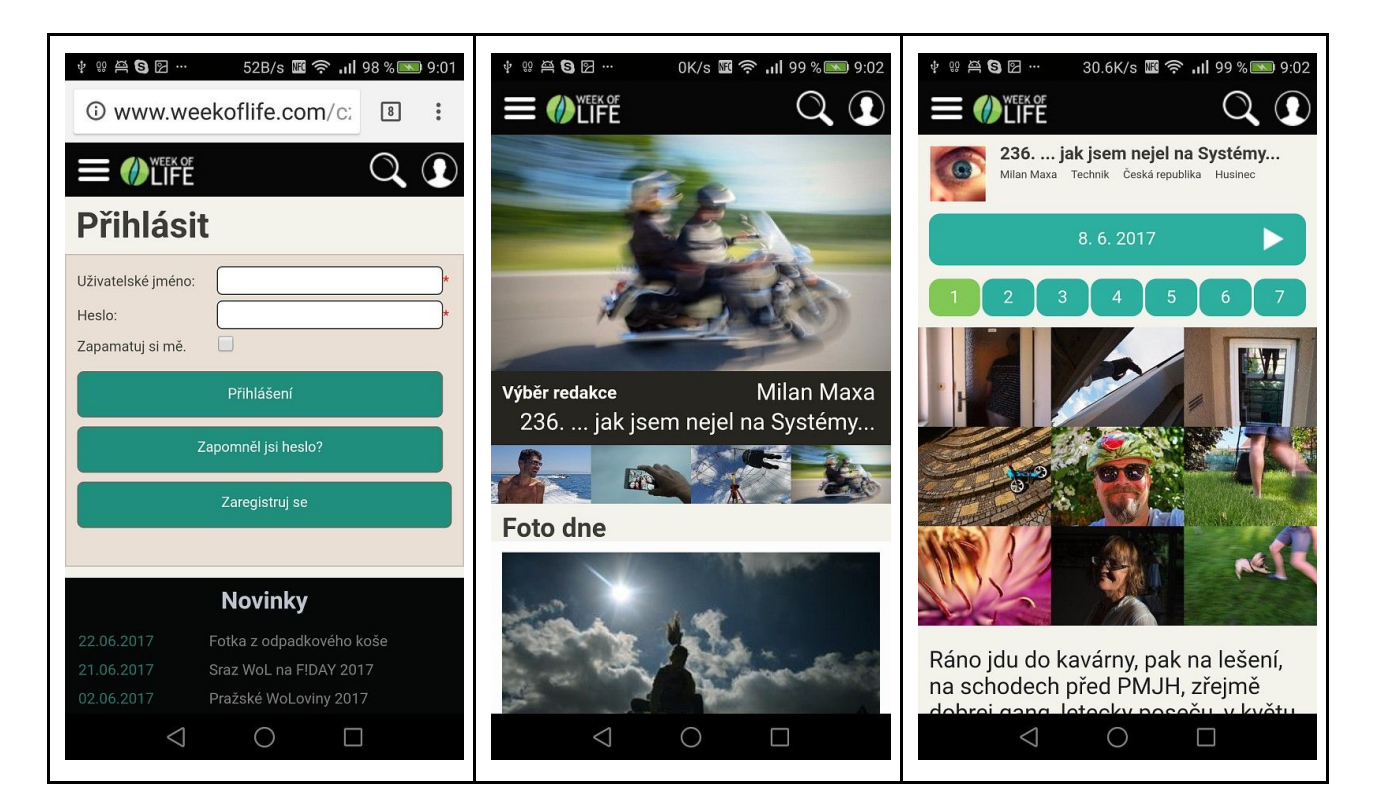

## Kategorie

Kliknutím na konkrétní klíčové slovo se zobrazí příslušný seznam týdnů.

| ψ ≌ ឝ ∎ ⊠ ··· 0.9K/s ⊠ 奈 ιII 80 % 📼 14:37<br>≡ ℳWEEK OF<br>Q ① | • ♀ ≅ ■ ⊠ ···         16.5K/s ॼ .ङ .ul 81 % ■ 14:37                ■ ● LIFE               • ℚ ① |                             |
|----------------------------------------------------------------|-------------------------------------------------------------------------------------------------|-----------------------------|
| Běžné▲                                                         | Lokace▲                                                                                         | Celebrity▲                  |
| adrenalin (75)                                                 | Abú Dhabí (1)                                                                                   | Alain Prost (1)             |
| akt (53)                                                       | Abuja (2)                                                                                       | Alan Wilder (1)             |
| anděl (92)                                                     | Adelaide (1)                                                                                    | Alexander Hemala (1)        |
| architektura (414)                                             | Amsterdam (3)                                                                                   | Anna Polívková (1)          |
| armáda (7)                                                     | Andorra la Vella (1)                                                                            | Antonín Kratochvíl (3)      |
| aura (18)                                                      | Ao Nang (2)                                                                                     | Antonín Panenka (1)         |
| auta (683)                                                     | Apia (1)                                                                                        | Bernie Ecclestone (1)       |
| bar (117)                                                      | Arles (2)                                                                                       | Bohdan Holomíček (2)        |
| barva (370)                                                    | Armenie (4)                                                                                     | Bohuslav Sobotka (1)        |
|                                                                | $\triangleleft$ O $\square$                                                                     | $\triangleleft$ O $\square$ |

# Výběr redakce

Seznam posledních výběrů redakce.

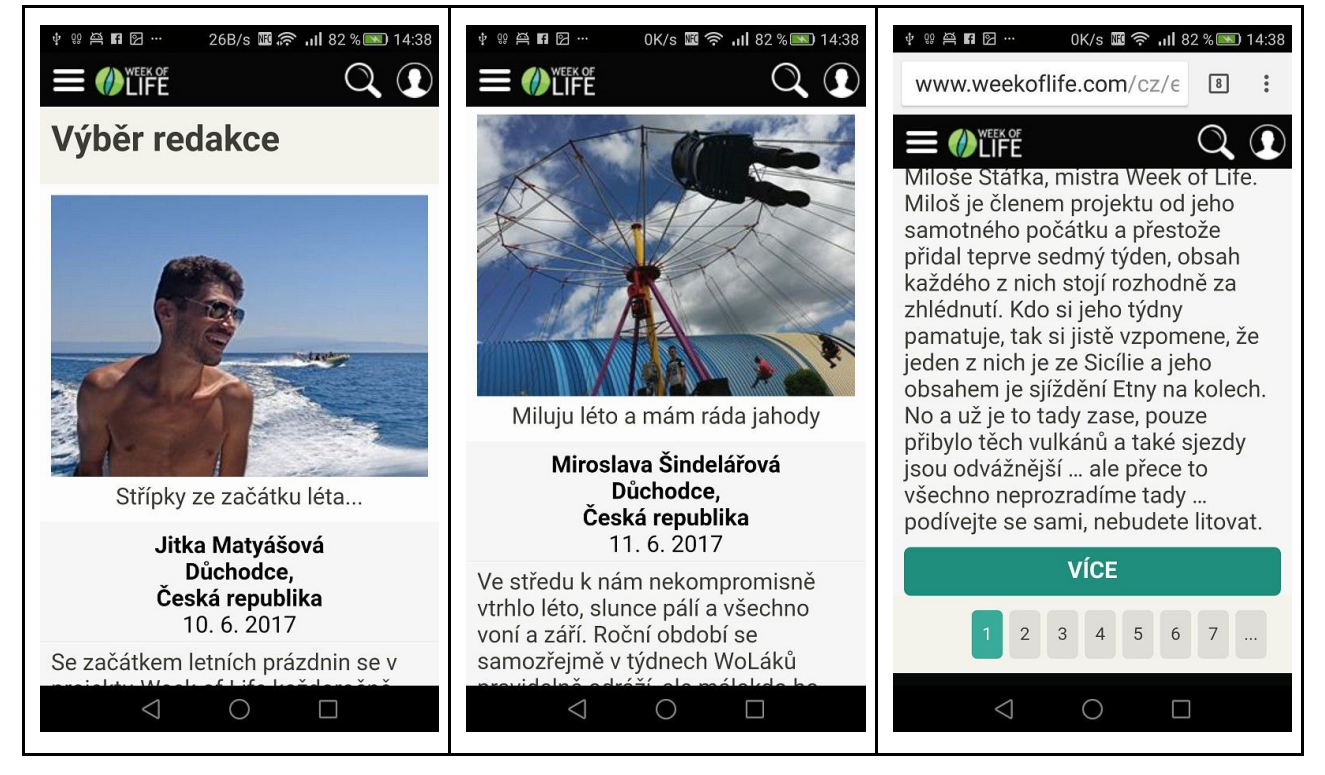

## Foto dne

Seznam všech fotografií dne.

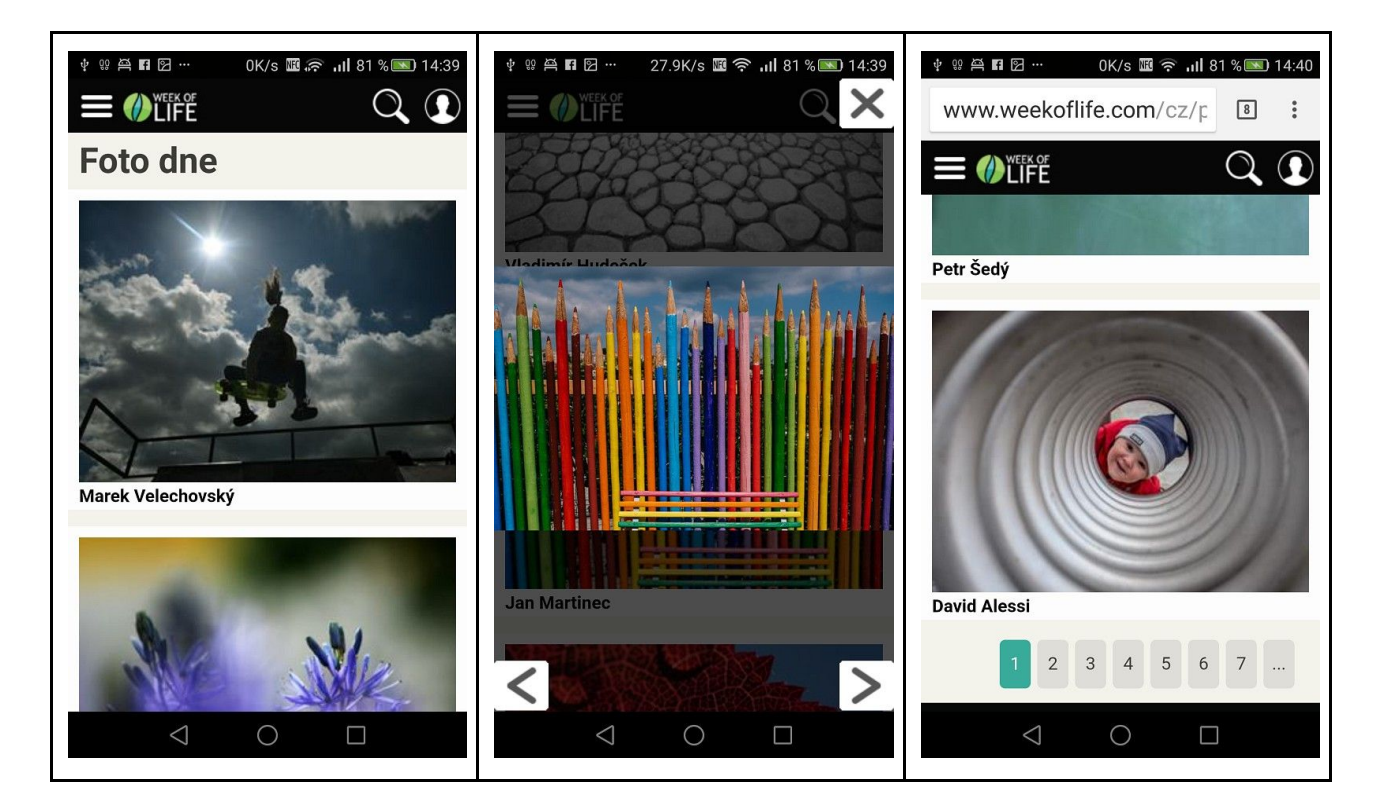

## Logo WoL

Seznam všech fotografií s logem WoL.

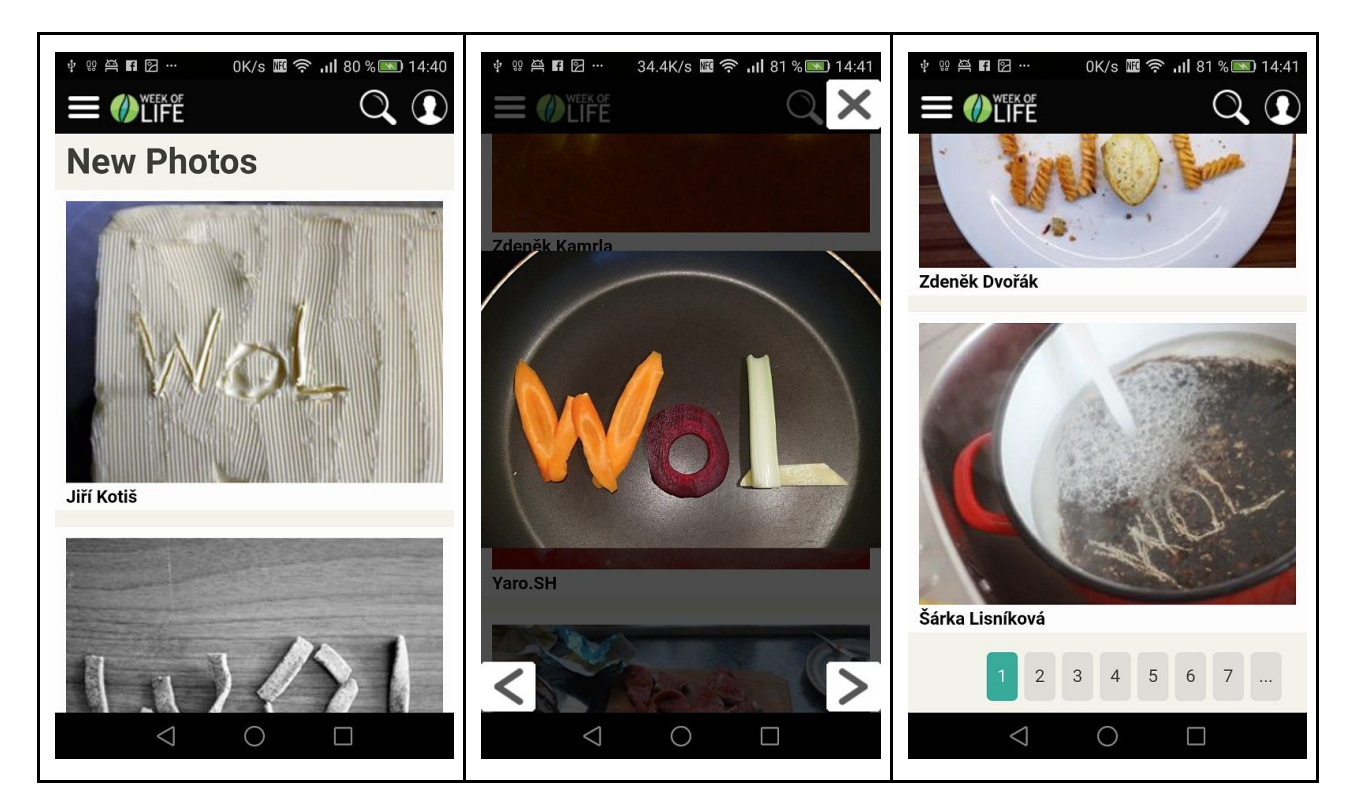

### Nejlépe hodnocené

Seznam nejlépe hodnocených týdnů.

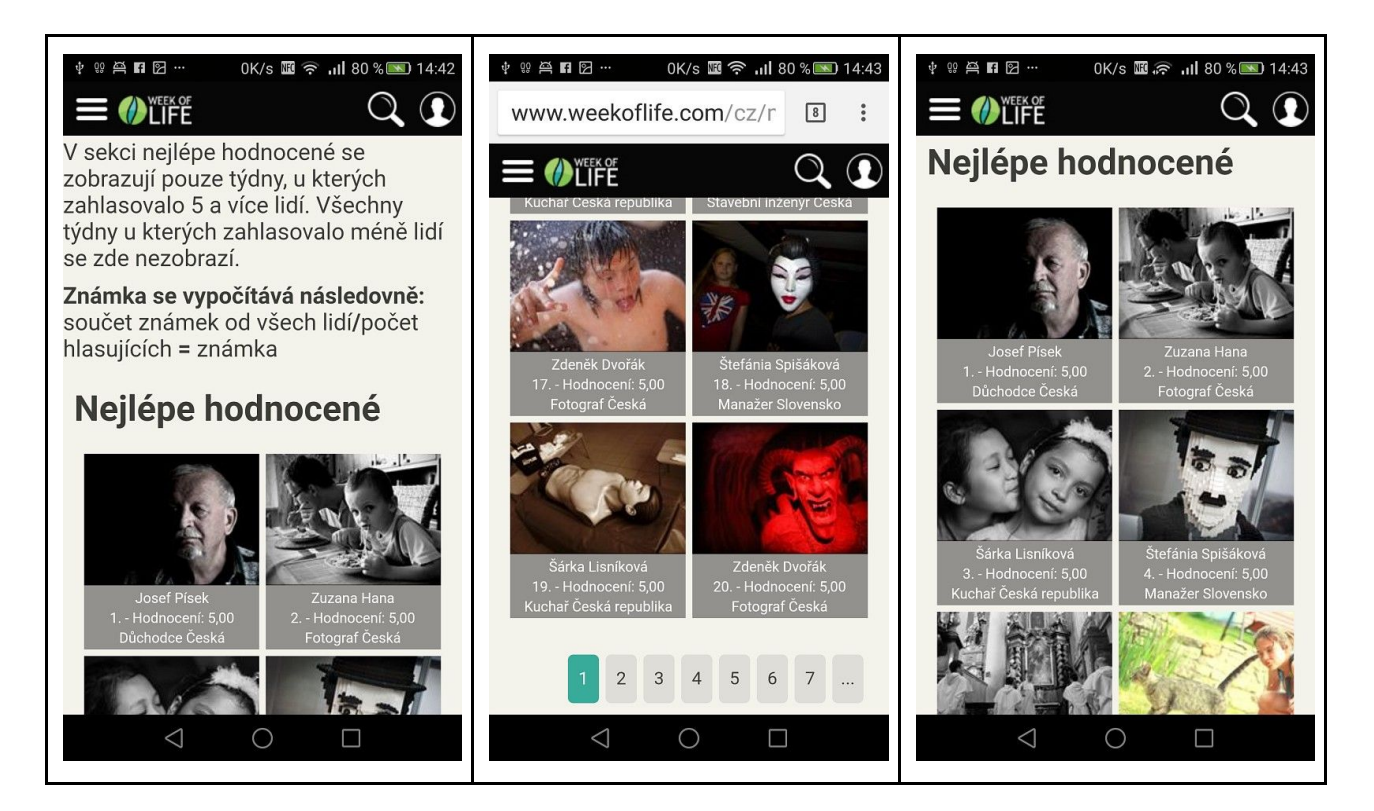

#### Wolapka

Informační stránka o aplikaci Wolapka.

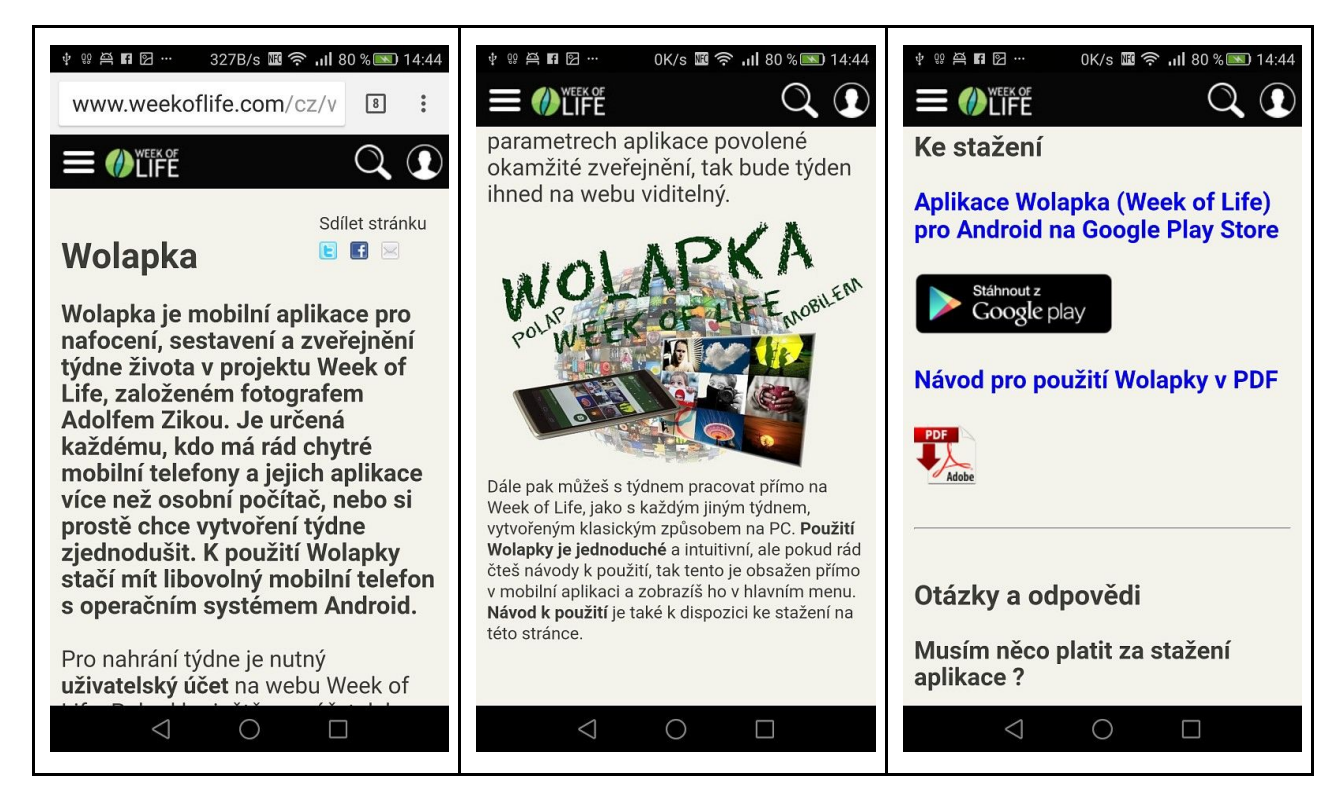

### Další odkazy

Stejně jako v desktopové verzi jsou k dispozici odkazy na další aktivity, především blog Week of Life.

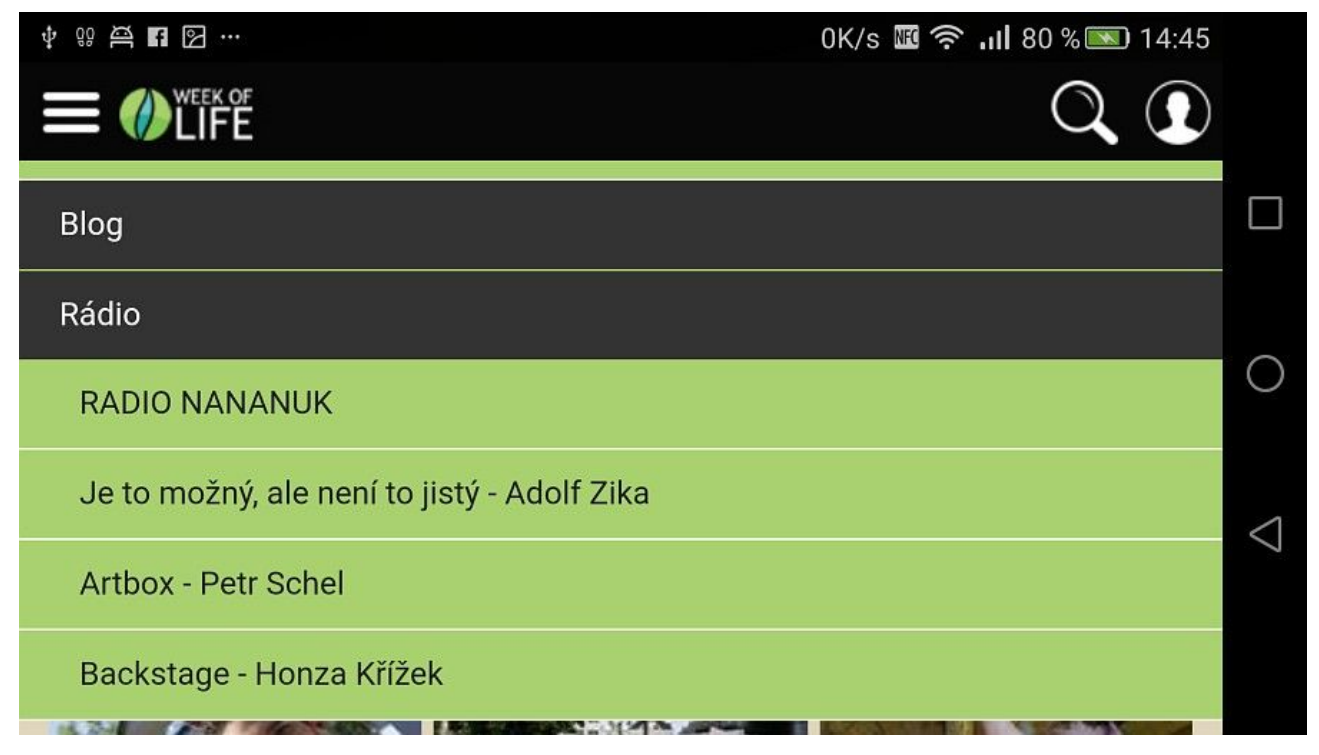

## Portfolio uživatele

Informace o uživateli a seznam jeho týdnů.

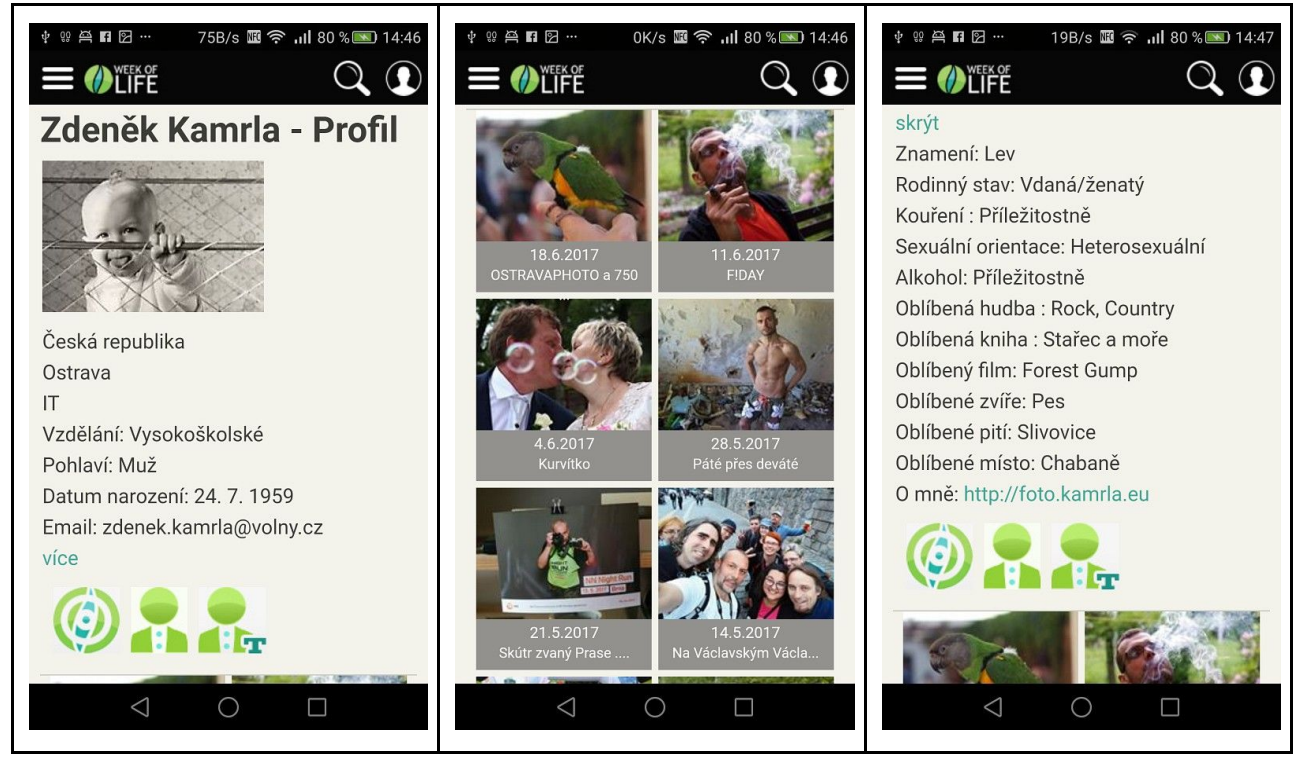

## Nahrání týdne

Vytvoření a nahrání týdne je nyní v mobilní verzi rychlejší a jednodušší. V osobním nastavení, v části přehledu týdnů klikneme na přidání týdne, zadáme mu název a počáteční datum a týden otevřeme.

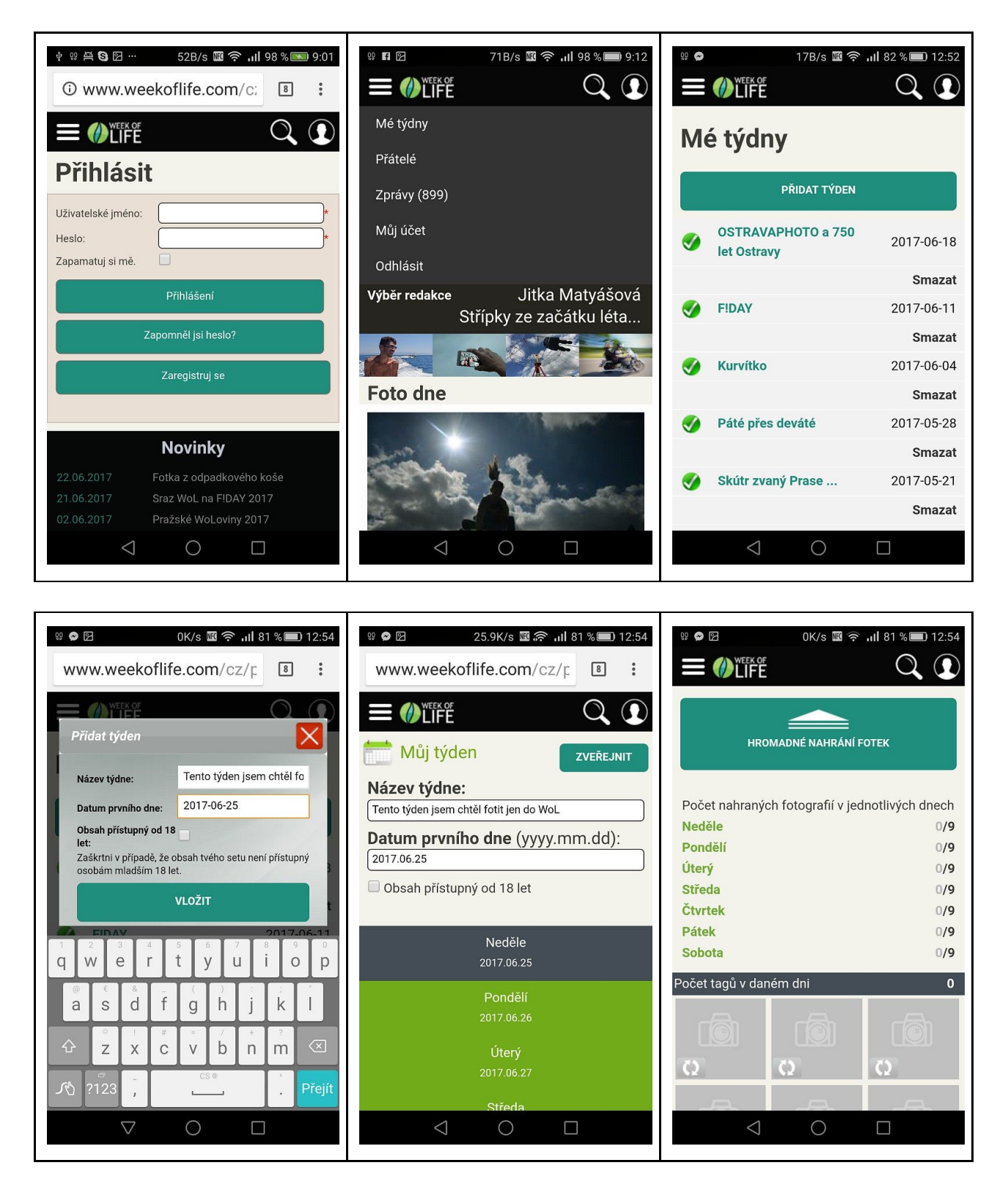

Fotografie můžeme přidávat postupně v průběhu dne přímo z fotoaparátu nebo si každý den sestavit z pořízených fotografií, které jsou uloženy v mobilním telefonu nebo někde v dostupném úložišti.

| ۱       ۲       ۲       ۲       ۲       12:55         www.weekoflife.com/cz/۲       الله       الله       الله | Image: Second second second | Image: W ● IM         Image: W ● IM         0K/s         Image: W ● IM         12:58           www.weekoflife.com/cz/p         Image: W ● Image: W ● Image: W |
|----------------------------------------------------------------------------------------------------|----------------------------------------------------------------------------------------------------|----------------------------------------------------------------------------------------------------|
| $\equiv 0$ LIFE Q Q                                                                                            | Pátek                                                                                                    |                                                                                                    |
| Pátek<br>Nahrót fatografi                                                                                      | Nahrát fotografii                                                                                                    |                                                                                                    |
|                                                                                                    | P20170625_134156_05.JPG<br>454.0 kB                                                                                                    |                                                                                                    |
|                                                                                                    | P20170625_142418_06.JPG                                                                                                    |                                                                                                    |
| Žádné vybrané soubory                                                                                          | P20170625_155215_07.JPG<br>339.2 kB                                                                                                    |                                                                                                    |
|                                                                                                    | P20170625_155754_08.JPG<br>461.3 kB                                                                                                    |                                                                                                    |
| Vyberte činnost                                                                                                | P20170625_192355_09.JPG<br>325.3 kB                                                                                                    | Popis dne: Cesky v<br>Kuyz ma Clovek Houne dett byto<br>to dnes bezva Kubovi se líbí                                                                                                    |
| Fotoaparát                                                                                                    | Pátek 0/9                                                                                                    | tento týden udělám jen fotky do<br>weeku a budu odpočívat                                                                                                    |
| Dokumenty                                                                                                    | Sobota 0/9                                                                                                    | Uložit popis                                                                                                    |
| $\triangleleft$ O $\square$                                                                                    |                                                                                                    |                                                                                                    |

Stejně jednoduše vložíme popis jednotlivých dnů pro konkrétní jazykové verze.

| 0 €         0K/s I ??         0K/s I ??         0K/s I ??         12:54           Image: Constraint of the state of the state o | ₩ • ⊠ ⊠       542B/s I • • • • • • • • • • • • • • • • • •           |                                             |
|----------------------------------------------------------------------------------------------------|----------------------------------------------------------------------|---------------------------------------------|
| Neděle                                                                                                    | V případě, že jsi zde nenašel odpovídající tag, napiš ho do rámečku, | $\equiv $ $\psi_{\text{LIFE}}$ $\mathbb{Q}$ |
| 2017.06.25                                                                                                    | klikni na Přidat a návrh se odešle                                   | 🗮 Můi týden                                 |
| Pondělí                                                                                                    |                                                                      | ZVEREJNIT                                   |
| 2017.06.26                                                                                                    | PŘIDAT                                                               | Název týdne:                                |
| Úterý                                                                                                    | Lokace                                                               | Tento týden jsem chtěl fotit jen do WoL     |
| 2017.06.27                                                                                                    | Nuku'alofa                                                           | 2017.06.25                                  |
| Středa                                                                                                    | 🔲 Nuuk                                                               | Obsah přístupný od 18 let                   |
| 2017.06.28                                                                                                    | Oberwiesenthal                                                       |                                             |
| Čtvrtek                                                                                                    | Opava                                                                | Neděle                                      |
| 2017.06.29                                                                                                    | Oregon                                                               | 2017.06.25                                  |
| Pátek<br>2017.06.30                                                                                                    | <ul> <li>Orlické hory</li> <li>Orlová</li> <li>Oslo</li> </ul>       | Pondělí<br>2017.06.26                       |
| Sobota                                                                                                    |                                                                      | Úterý                                       |
| 2017.07.01                                                                                                    | Osvětim                                                              | 2017.06.27                                  |
|                                                                                                    | Ottawa                                                               | Chiede                                      |
|                                                                                                    |                                                                      |                                             |
|                                                                                                    |                                                                      |                                             |

Když je týden hotový, tak ho potvrdíme tlačítkem zveřejnit. Celý postup je shodný s desktopovou verzí, jen rozmístění ovládacích nástrojů je přizpůsobeno obrazovce mobilního zařízení.

## Závěr

Přejeme vám naši milí WoLáci dobré světlo do vašich dnů a týdnů a ať se vám s projektem Week of Life pracuje z mobilních telefonů dobře. Stále na vylepšování webu pracujeme a tak se můžete těšit na další změny. Pokud narazíte na nějaké problémy nebo chyby, sdělte nám to prosím na emailové adrese:

### support@weekoflife.com

Budeme samozřejmě také rádi za vaše postřehy, návrhy a zpětnou vazbu jak se vám to líbí.